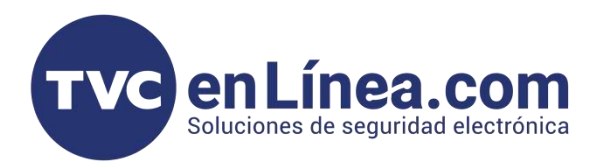

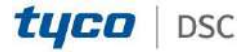

# CONFIGURACIÓN A CONNECT ALARM Y A RECEPTOR IP

## COMUNICADOR DUAL UNIVERSAL

## POWER SERIES CON TL405LE A CONNECT ALARM Y RECEPTOR IP

\*configuración básica de programación del panel (PC1616 / PC1832 / PC1864)

\* Compatible con cualquier panel en el mercado conexión RING y TIP

Esta configuración solo funciona cuando la transmisión de información es por IP.

NUMERO DE CUENTA GENERAL

\*8 + 5555 + 310 + XXXX + ##

#### NUMERO DE CUENTA PARA PARTICION

\*8 + 5555 + 311 + XXXX + ##

#### **APERTURAS Y CIERRES**

\*8 + 5555 + 367 = 1 y 5 en ON

#### HABILITAR PUERTO PCLINK

\*8 + 5555 + 382 + 5 + \* + ##

#### FORMATO DE COMUNICACIÓN

\*8 + 5555 + 350 + XX + ##

03 = CID

Elegir formato CID

#### PROGRAMAR UN MISMO NUMERO DE IDENTIFICACIÓN PARA QUE SE LIGUE EN EL COMUNICADOR

\*8 + 5555 + 30I + 123456 ##

\*Si su teclado es alfanumérico veran un letra **D** no debe borrase escribir 123456 después de la **D** 

\* Si su teclado es de iconos solo escribir 123456

#### **CONEXIONES Y CONFIGURACIÓN**

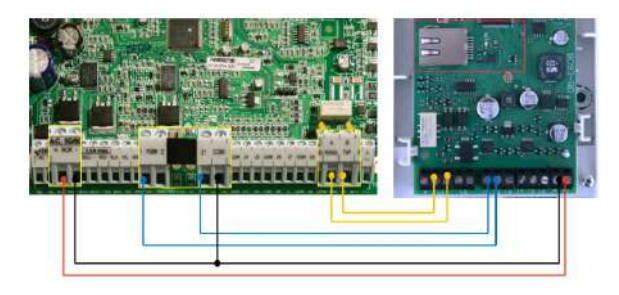

\*Nota: Distancia máxima de cable de alimentación 3m

\*Nota: Si esta configurado el panel con resistencia de fin de linea, colocar la resistencia en la zona 5.6 kohm que se use como armado.

CONFIGURACIÓN

PANEL

Zona 1 = Tipo de Zona (23) == Maintained Keyswitch Arm

PGM 1 = Tipo de PGM (05) == System Armed Status

#### COMUNICADOR TL405LE

T1 = Output == Arm/Disarm T2 = Input == Arm/Disarm Status

\*Nota: Opcional utilizar PGM 2 del panel y T3 del comunicador para conocer si esta listo para arma o no = Automation Input

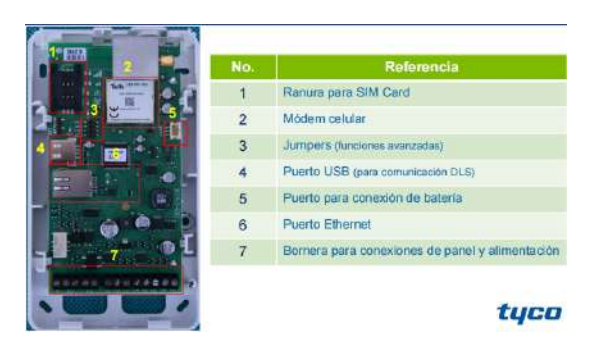

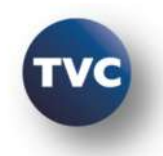

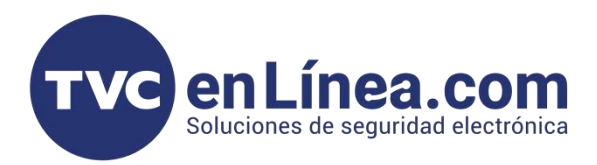

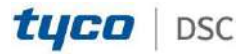

# PROGRAMACIÓN DEL COMUNICADOR DEBE REALIZARSE POR DLS 5

Códigos de fabrica del comunicador

Usuario: 000000 - Usuario p/ Connect Alarm

Instalador: 111111

Instalador nivel 4: 222222

Nota: En la primera conexión pedirá cambiarlos

## CONEXIÓN DE PCLINK AL TL405LE CON DLS 5

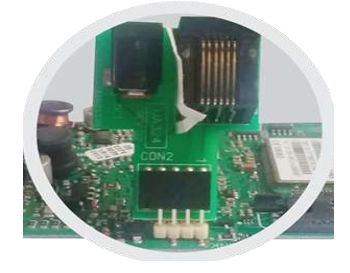

1. - Conectar PClink al comunicador TL405LE viendo hacia dentro. (También se puede hacer con cable USB)

2. - Conectar USB en la computadora para establecer conexión.

3. - Abrir DLS 5, recuerde tener la ultima versión para la compatibilidad. Versión 1.73

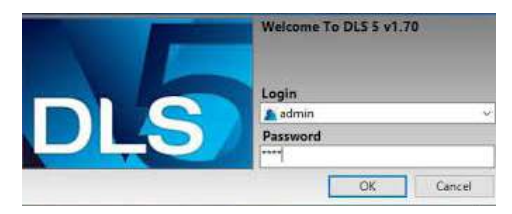

4. - Ya abierto DLS 5 en la PC, decirle por que puerto com va trabajar

Tools --> Modem Manager Configuration -->

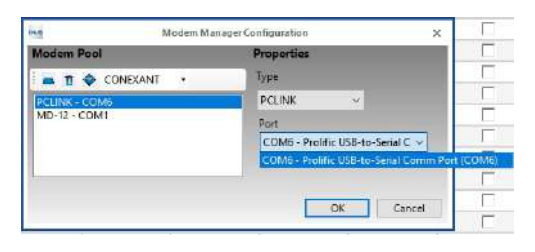

## **CREAR CUENTA EN DLS 5**

1. - Crear cuenta - New Account

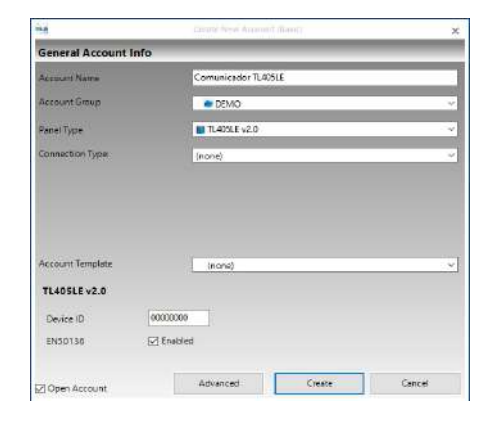

2. Extraer información con el mundo Azul y Flecha Azul

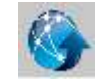

## PESTAÑA DE PHONEBOOK

- 1. Programar el mismo número en Phone Number que se programo en el panel en la 301 (123456)
- 2. Elegir casilla CID/ SIA Event Conversion
- 3. Elegir IP Receiver on Cellular/Ethernet

|            | 2 X - X             | 6   | 3 | .0.           | 16 8 1   | 107   | A                  |                    |              |                      |                                  |                                              |
|------------|---------------------|-----|---|---------------|----------|-------|--------------------|--------------------|--------------|----------------------|----------------------------------|----------------------------------------------|
| Section    | NantierSearch       |     | ÷ | C. Cyrini Ner | scland . | Q Aug | a mund Bate Search | Q                  |              |                      |                                  |                                              |
| Cirres     | nistion lists (Wire |     | - | tan Office    | Fite     | 200   | thurs,             | they bein the wool | en in COM is | octespoiding         | 5                                |                                              |
| 4-         | Signature Cropter   | G   | Ð | 5 -           | 100      |       |                    |                    |              |                      | 19.0                             |                                              |
| 3          | Roselvon            |     |   | 100           | Hostore  | MALE: | s knowlear         | Autorautoria       | 792          | CONSTANT<br>Constant | Vestilation of<br>an Ophics Type | A Theorem Cart<br>Cathlee Union of<br>Factor |
| o°         | Dytion              | 1   | • | 11 week       | 388      | F     |                    | T                  | 10           | F                    | -                                | F                                            |
|            |                     | 1   |   | 384412        |          | E     |                    | 1                  | 1.0          | 1                    | E.                               | E.                                           |
|            | wanterstrap         | 1.1 | ٠ | Wite 0        |          | C     |                    | 10                 | 10           | 1                    | 1                                | 1.                                           |
| 11         | Incute/Datasets     | 4   | ٠ | May 14        |          | F     |                    | 1                  | 1            | T                    | Г                                | F                                            |
|            |                     | 1   |   | Mile B.       |          | E.    |                    | E                  | E.           | . Ľ                  | . C                              | ۴.                                           |
| <b>4</b> ) | Demaister           | 4   |   | 50km lit      |          | F     |                    | 1                  | T.           | E                    | T.                               | E.                                           |
| -          |                     | 1   | ٠ | Ster 1        |          | E     |                    | E.                 | 1            | Г                    | T.                               | T :                                          |
| Υ.         | Phones              | 10  |   | World         |          | E     |                    | E                  | r.           | r                    | r                                | E                                            |
|            | Raine Manager       |     | * | Shu II        |          | E     |                    | E                  | T.           | Γ.                   | - E                              | - E -                                        |
| х.         | 100 C               | 10  |   | 3041          |          | F 1   |                    | T                  | 1            | 1                    | 17                               | 1                                            |
| 2          | PSTRUPTIN           | 1   |   | Wire Ti       |          | E     |                    | 10                 | Г            | Г                    | E                                | E                                            |
|            |                     | t   |   | Teller D      |          | F     |                    | 1                  | 17           | Г                    | - F                              | · E ·                                        |
| 10         | Ines Baller         |     | ٠ | Man 1         |          | E.    |                    | 17                 | 17           | 1                    | 17                               | 17                                           |

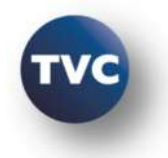

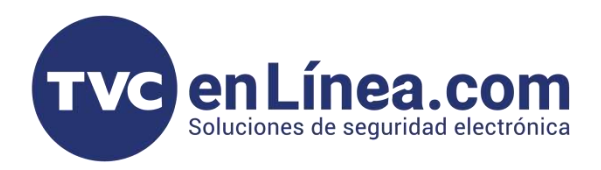

# **PESTAÑA DE OPTIONS**

1. - Corroborar que el protocolo de comunicación este en CID

|      | Castleres         |           |                                                                                                    |                     |                               |               |            |
|------|-------------------|-----------|----------------------------------------------------------------------------------------------------|---------------------|-------------------------------|---------------|------------|
| -    |                   | 0.0       | Timerong Trustian                                                                                                    | ES Yes              |                               |               |            |
| ***  | Network Settings  | ("starsta |                                                                                                    |                     |                               |               |            |
| - 1  | Ingentry/Dutyrate | 00        | Distant / LI Princip                                                                                                    | Bisley Fight Li Les | - 10                          |               |            |
| 1.1  |                   | 00        | Distri Treets Process                                                                                                    | LHANG: EXPANIAL     | Latti, Britorce Latte, Additi | SIRK OPLAN Ap | ptcation - |
|      | E service also    | Getrard   | E                                                                                                    |                     |                               |               |            |
| \$P. | IP Receivers      | 00        | Special av Sichurde                                                                                                    |                     |                               | 10            | *1         |
|      | Voice Manage      | 00        | Islan represent Valueres                                                                                                    |                     |                               | 244           | 01         |
|      |                   | 00        | Result is Artienna Curt Detection                                                                                                    | 1 Ne                |                               |               |            |
|      | PEDROPIN          | 00        | Southing Salary Determinary                                                                                                    | C1 140              |                               |               |            |
| *    | Summi Halden      | 0.0       | 324 Phone Mandeer                                                                                                    |                     |                               |               |            |
|      |                   | Autous    | INSC IC ROOM, AND INCOME                                                                                                    |                     |                               |               |            |
|      |                   | 00        | Gama SI/E                                                                                                    | 11 74w              |                               |               |            |
|      |                   | 00        | # Church States                                                                                                    | 12 Yes              |                               |               |            |
|      |                   | tay.os    | Wase Gio Blatanue                                                                                                    |                     |                               |               |            |
|      |                   | 00        | Englory Type                                                                                                    | (receive)           |                               |               |            |
|      |                   | 0.0       | Response Scherediem                                                                                                    |                     |                               |               |            |
|      |                   | 00        | Balance Manager                                                                                                    |                     |                               |               |            |
|      |                   | 00        | Bringsonge for service                                                                                                    | theat 10            | 0 0 Hours                     |               |            |
|      |                   | X04.8-    | and a street of the street of the street of |                     |                               |               |            |
|      |                   | 00        | 1914 Copiemon Massage                                                                                                    |                     |                               |               |            |
|      |                   | 00        | Silve September Date                                                                                                    | CI Guatiat [].      | No. Martin                    |               |            |
|      |                   | Protos    | of Permission                                                                                                    | Ships - AP          |                               |               |            |
|      |                   | 0.0       | (forcedurate Preparation)                                                                                                    | 12.1                |                               |               |            |
|      |                   | 00        | Communication protocol                                                                                                    | Corrected St. 1917  |                               |               |            |

## PESTAÑA DE NETWORK SETTINGS

1. - Si trabajara por canal celular, en Cellular Data elegir recuadro y colocar datos de SIM

2. - Desmarcar la casilla de Ethernet y colocarle una IP fija dentro del rango de IPs locales del Módem, DNS dejar el de google ip: 8.8.8.8

3. - En App Server colocar:

IP Addres : connect.tycomonitor.com

Ethernet Remote Port : 1303

Cellular Remote Port: 1304

Elegir cual es la ruta de comunicación de la APP

Celular o Ethernet

## Elegir el recuadro All CID Events to App Server

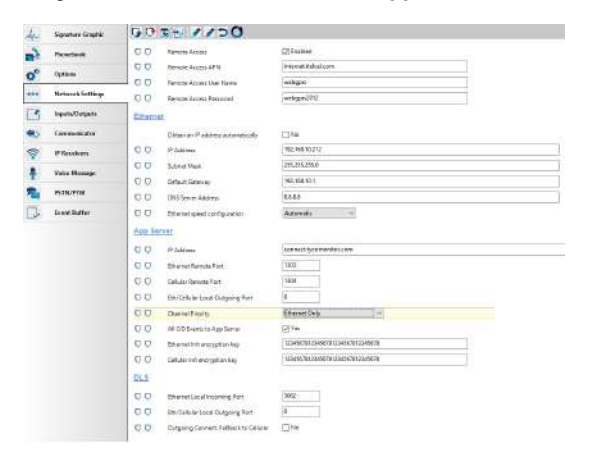

# PESTAÑA DE INPUTS / OUTPUTS

1. - Configuración de primer T1 del comunicador como Output para ARMADO / DESARMADO

| 00  | Laizel                      | ARMADO DESARMADO  | Please onter valid text. |
|-----|-----------------------------|-------------------|--------------------------|
| 00  | input/Dutput                | Output ~          |                          |
| U U | Polarity                    | Normally Closed 😔 |                          |
| 00  | Panel Interconnection Fault | II No             |                          |
| 00  | Jamming Detect              | □ №0              |                          |
| 00  | Ánterna Fault               | □ Ne              |                          |
| 00  | Tamper                      | II No             |                          |
| 00  | PSTN Feult                  | II No             |                          |
| 00  | GSM Fault                   | C No              |                          |
| 00  | No Cellular Network         | No.               |                          |
| 00  | IP Receiver Fail            | □ No              |                          |
| 00  | FTC Fault                   | III No            |                          |
| 00  | Power Fault                 | No.               |                          |
| 00  | Reserved Output             | El Yes            |                          |
| 00  | Control String              |                   |                          |
| 00  | Activation Confirmation     | (none)            |                          |
| 00  | Type                        | Manalaka          |                          |
| 00  | Ethernet DOS Detected Fault | 1 140             |                          |
| 00  | Ethernet Network Fault      | II Nn             |                          |
| D D | App Type output             | Armi/Disarm 😔     |                          |
| DD  | App Type Input              | Part Used         |                          |

# 2. - Configuración del T2 del comunicador como Input para ESTADO DEL PANEL

| 00 | Label                                 | ESTADO DEL PANEL       | Please enterwalid text. |
|----|---------------------------------------|------------------------|-------------------------|
| 00 | hput/Output                           | input 👻                |                         |
| 00 | Polarity                              | Normally Open $\sim$   |                         |
| 00 | Panel Interconnection Present         | ⊠Ye                    |                         |
| 00 | Dialer Block                          | No No                  |                         |
| 00 | Force Communication on Simulated Line | □ No                   |                         |
| 00 | App Type output                       | Not Useil              |                         |
| 00 | App Type Input                        | Arm / Disarm. Status 🔍 |                         |

# 3. -Configuración del T3 del comunicador como Input para LISTO PARA ARMAR (no esta tan necesario)

| 00 | Label                                 | USTO PARA ARMAR    | Please enter valid text. |
|----|---------------------------------------|--------------------|--------------------------|
| 00 | Input/Output                          | Input v            |                          |
| 00 | Polarity                              | Normally Open \vee |                          |
| 00 | Panel Interconnection Present         | ∀Yes               |                          |
| 00 | Dialer Block                          |                    |                          |
| 00 | Force Communication on Simulated Line | □ No               |                          |
| 00 | App Type output                       | Not Used           |                          |
| 00 | App Type Input                        | Automation Input 🗠 |                          |
|    |                                       |                    |                          |

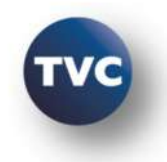

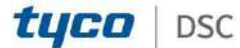

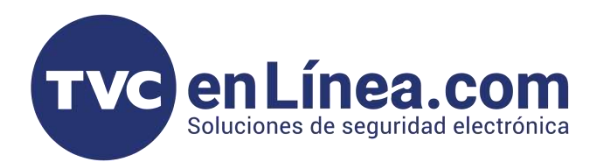

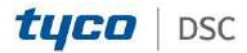

## PESTAÑA COMMUNICATOR

1.- Activación de las notificaciones Push, para los eventos a la APP

Elegir los recuadros dentro de la pestaña Communicator --> CID/SIA Converter --> SMS/PUSH Notifications

| Sectors  | Vareiber Saarsth        |      | Q Option Harra Search                          | Q lagen          | red Exta Search | 9                     |                           |  |
|----------|-------------------------|------|------------------------------------------------|------------------|-----------------|-----------------------|---------------------------|--|
| Commu    | nications Status Office | Core | ection Office                                  | Progree          | Hickney         | Sate Setel The modern | on COMILis not responding |  |
| 4-       | Signmare Graphic        | 00   | DC11 4E                                        | )                |                 |                       |                           |  |
| 1        | Phonebook               |      | Communication Options<br>Separts and Electrics |                  |                 |                       |                           |  |
| 00       | Options                 |      | SWS /PainNetButton                             | _                | _               |                       | _                         |  |
| ***      | Network Sottings        |      | Category                                       | (+)Testoritunors | 7.0             | Activities            | Reform                    |  |
| 2        | Inputs/Outputs          |      |                                                |                  | (Here's a set   | 1                     |                           |  |
| ۲        | Communicator            | te.  | Малта                                          |                  | F               | SSTEINA ALARMADO      |                           |  |
|          | P Receivers             | 2    | Tempen                                         |                  | 7               |                       |                           |  |
|          |                         | 3    | Openings and Closings                          |                  |                 |                       |                           |  |
| <u>+</u> | Voice Message           | 4    | System Troubles                                |                  | 2               |                       |                           |  |
| 2        | PSTN/PIN                |      | Advanced                                       |                  |                 |                       |                           |  |
|          | Event Baffer            | :    | Tates/Wesages                                  |                  |                 |                       |                           |  |

Nota: Si necesita activar mas notificaciones las pueden elegir en especifico en la en **Advanced** 

## **PESTAÑA IP RECEIVERS**

1.- Si el Comunicador universal aparte de usar la app también reporta a una central IP SurGard (Solo compatible a receptor surgard), llenar los siguientes campos:

#### **RECEIVER OPTIONS**

Elegir el medio de comunicación de transmisión:

- Solamente Celular
- Solamente Ethernet
- Primero Ethernet, Backup Celular
- Primero Celular, Backup Ethernet

2. - Si se elige los dos medios, clocar número de cuenta en celular y ethernet, si solo se elige un medio en particular solo colocar el número de cuenta 000000XXXX

| Section Number Search         | - 9        | Q Option Name Search       |             | 🔍 Programmed Data Searc |  |
|-------------------------------|------------|----------------------------|-------------|-------------------------|--|
| Communications Status Offline | Connection | Offline                    | Progress    | Efficiency              |  |
| Signature Graphic             | G 🖓 🖪      | 00011 1                    | 9           |                         |  |
| Phonebook                     | Receiver   | Ontions                    |             |                         |  |
| Options                       | 00         | Receiver Channel Priority  | Ethernet Or | dy i v                  |  |
| ••• Network Settings          | 00         | Fibro Account # (Cellular) | 0000FFFFFF  |                         |  |
| Inputs/Outputs                | 00         | Fibro Account # (Ethernet) | 0000001712  | S                       |  |
| Communicator                  | 00         | DNIS                       | 00000       |                         |  |
| IP Receivers                  | 00         | Encryption Enabled         | No          |                         |  |
| -                             | 00         | Hold ACK in memory timeout | 0           |                         |  |

3. - El comunicador tiene posibilidad de reportar a dos receptores y así garantizar la comunicación efectiva.

#### **Receiver 1**

- Colocar si estará en funcionamiento
- Colocar la IP de la receptora IP o si comunica con dominio colocar el dominio
- Puerto remoto por default 3061

- Si esta comunicando por celular llenar los campos de APN, Usuario de APN, Contraseña de APN.

- Elegir se va ser supervisado

#### **Receiver 2**

- Colocar si estará en funcionamiento como Backup o Redundante

- Colocar la IP de la receptora IP o si comunica con dominio colocar el dominio

- Puerto remoto por default 3061

- Si esta comunicando por celular llenar los campos de APN, Usuario de APN, Contraseña de APN.

#### - Elegir se va ser supervisado

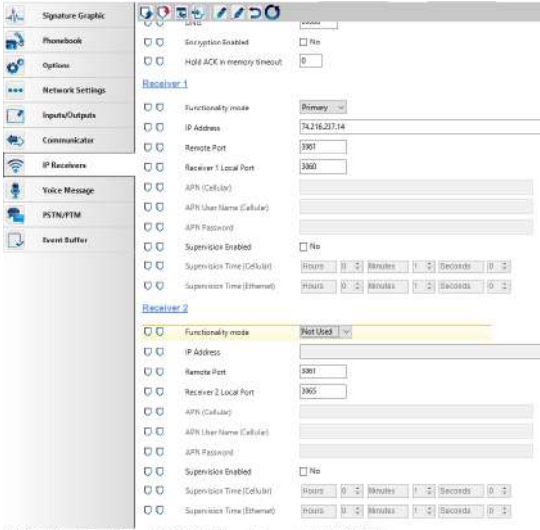

TL405LE v2.0 | Standard Wess | Last changed: 12/06/2021 10:30:03 a.m. | Last communicated: 12/06/2021 10:25:20 a.m.

Nota: Si no va reportar al central no es necesario configurar la pestaña de IP RECEIVER

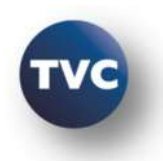

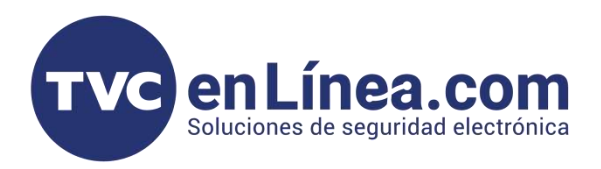

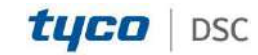

## PESTAÑA DE PSTN/PTM

### 1. - Elegir en PRIMARY PATH "Celular y Ethernet"

| -YYL       | Signature Graphic | 90     |                                |                       |
|------------|-------------------|--------|--------------------------------|-----------------------|
| 1          | Phone-book        | Priman | v Path                         |                       |
|            |                   | 00     | Primary Communication Path     | Cellular and Ethernet |
| o°         | Options           | Timeou | its                            |                       |
| ***        | Network Settings  | 00     | LE Failure Timeout (sec)       | 10                    |
|            | Innuts/Ontouts    | 00     | LE Restore Timeout (sec)       | 300                   |
|            | mpace outputs     | PTM    |                                |                       |
| <b>e</b> > | Communicator      | 00     | PTM Max Errors Before Takeover | 0                     |
| <b>?</b>   | IP Receivers      | 00     | PTM All Numbers                | 🔄 Yes                 |
|            | Voice Message     | 00     | Check Dialing                  | No                    |
| ¥          |                   | Generi | E .                            |                       |
| 7.         | PSTN/PTM          | _ 00   | Dialing Prefix                 | 9999                  |
| 7          | Event Buffer      |        |                                |                       |

Al realizar toda la configuración del comunicador enviar todos los cambios con el icono con las dos flechas Roja y Azul invertidas.

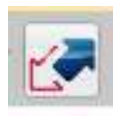

**CONFIGURACIÓN EN APLICTIVO** 

CONNECT ALARM

- El comunicador universal no es necesario que se

- Si no se cuenta con la app de Connect Alarm,

descargarla de su tienda de aplicaciones y realizar el

- Cuando se da de alta el comunicador la app de Connec

realice la activación en la app de Alarm Install

Alarm se necesita el DEVICE ID

Network Settings --> Device ID

registro.

# DARLO DE ALTA EN CONNECT ALARM

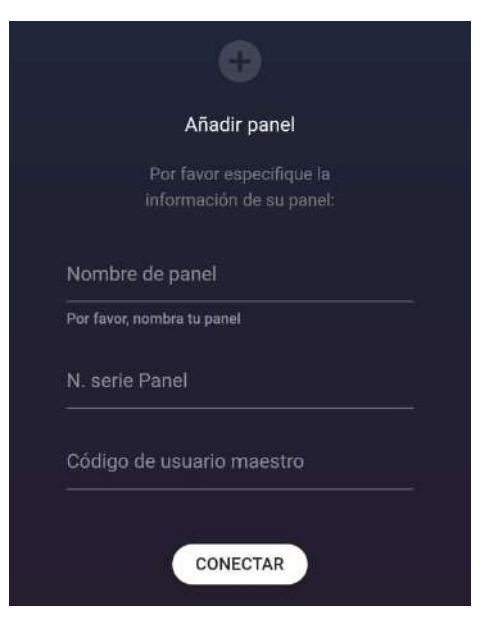

- Colocar cualquier nombre identificador
- En N. de serie colocar el DEVICE ID del comunicador

- en código maestro es el USUARIO dasi eel comunicador

### DATOS GENERALES

- Método de conexión por RING y TIP

- Notificaciones Push
- Armado / Desarmado

- Para poder usar la cuenta en varios celulares, se tendrá que compartir el correo y la contraseña donde ya esta agregado.

- No podrá visualizar las zonas del panel
- No podrá anular zonas

| Ar  | Signature Graphic | G0 = + // >0 |          |
|-----|-------------------|--------------|----------|
| 2   | Phonebook         | Device ID    | D4189445 |
| 00  | Options           |              |          |
| *** | Network Settings  |              |          |

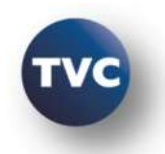